GUÍAS PARA ALUMNXS

# Responder un cuestionario

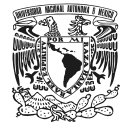

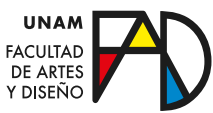

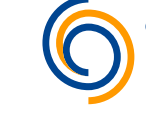

**Cen**tro de **Tr**asformación **E**ducativa

#### Paso 1

Pulsa el cuestionario que quieras responder.

- o Geometría descriptiva
- 👏 De los sistemas de representación a las axonometrías
- 📙 Actividad 1. Cuadro sinóptico geometría descriptiva
- 🎻 Actividad de autoevaluación. Sistemas de representación

#### Paso 2

#### Pulsa el botón "Comenzar el examen ya".

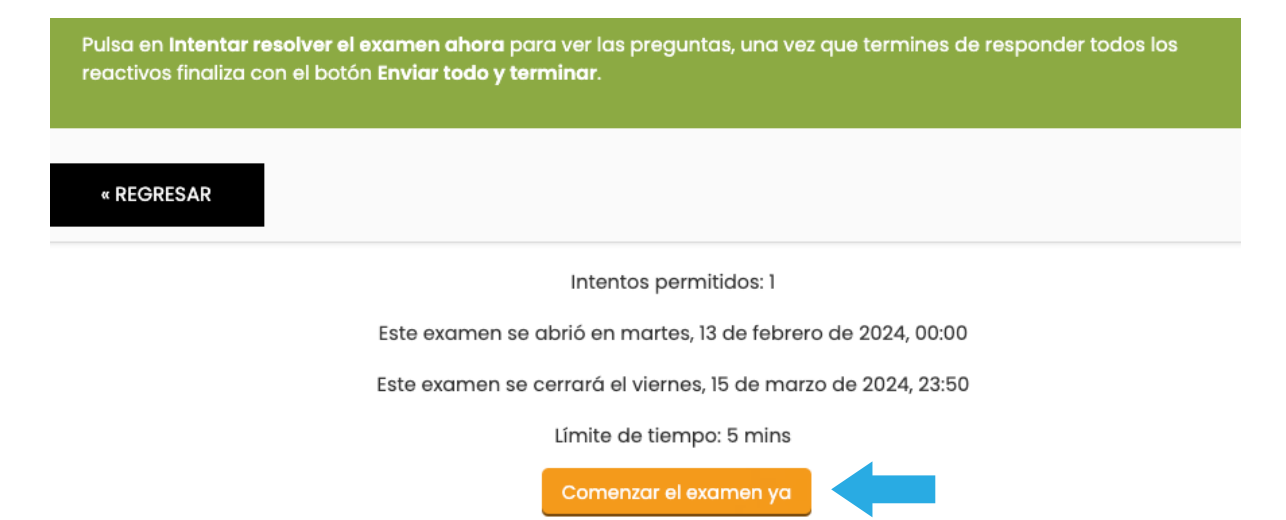

Responde las preguntas y cuando hayas terminado de responder el cuestionario. Clica el botón **"terminar el intento"**. Podrás elegir dos opciones:

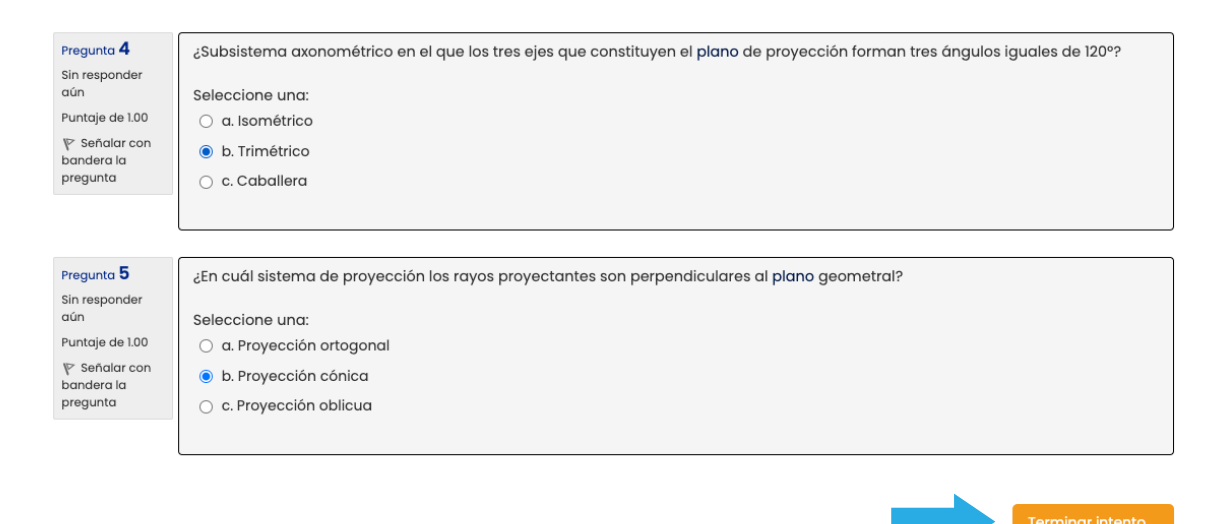

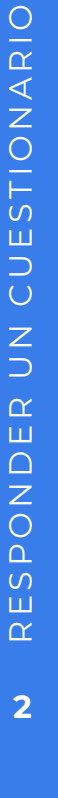

- 1. "Regresar al intento", si quieres revisar tus respuestas.
- **2. "Enviar todo y terminar"**, si quieres enviar el cuestionario para su calificación.

#### Pregunta Estatus

| 1 | Respuesta guardada |
|---|--------------------|
| 2 | Respuesta guardada |
| 3 | Respuesta guardada |
| 4 | Respuesta guardada |
| 5 | Respuesta guardada |

Regresar al intento

Tiempo restante 0:04:03

Este intento debe ser enviado para jueves, 7 de marzo de 2024, 12:37.

Enviar todo y terminar

×

Algunas opciones en el momento de responder el cuestionario pueden variar según cómo haya configurado el cuestionario el profesorado, **puede tener una restricción en el número de intentos e inclusive un tiempo límite.** 

#### INICIAR INTENTO

### Examen cronometrado

El examen tiene un tiempo límite de 5 mins. El tiempo empieza a contarse a partir de cuando Usted empieza su intento y Usted debe de enviar el examen antes de que caduque. ¿Está Usted seguro de querer comenzar ahorita?

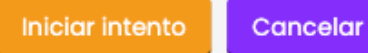

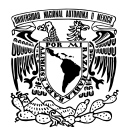

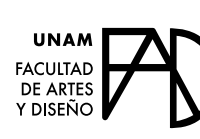

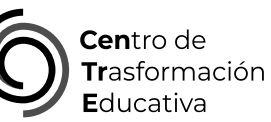

## RESPONDER UN CUESTIONARIO

# FACULTAD DE ARTES Y DISEÑO

Dr. Mauricio de Jesús Juárez Servín **Director** 

Dr. Oscar Ulises Verde Tapia Secretario General

Mtra. María Soledad Ortiz Ponce Secretaria Académica

# CENTRO DE TRANSFORMACIÓN EDUCATIVA

Angel Uriel Flamenco Aguirre Responsable del CENTRE

José Felipe Ávila Ruiz **Producción audiovisual** 

Yunuén Mandujano López Apoyo y formación tecnológica

#### **DEL APUNTE**

Angel Uriel Flamenco Aguirre Contenidos

Elizabeth Martínez Navarro **Diseño Editorial**